## EduCake 使用矩阵键盘

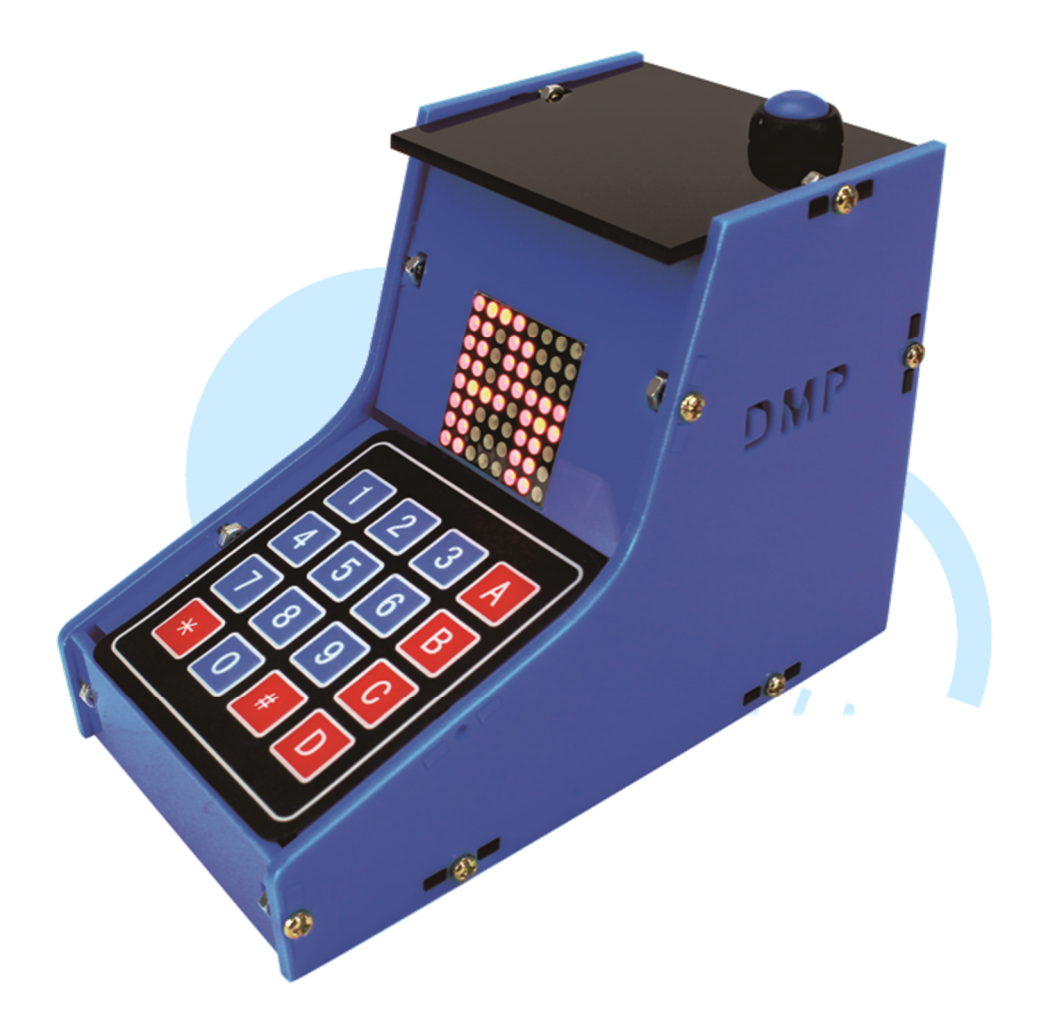

#### 一、 矩阵键盘原理介绍

关于使用者与 86Duino EduCake 的互动方式,除了前面章节提到的传感器应用、 数字模拟转换器读取、Serial Port 传输数据等方式外,还有一种常见的输入方式,就是 使用「矩阵键盘」这种装置,通常用在控制器需要让用户输入命令、数据等等用途上。 其实矩阵键盘的原理,就跟先前章节介绍过的「微动开关按键」结合「digitalRead() 函式」类似,只是从单一按键变成了按键矩阵。不过也因为按键数量变多,控制程序撰 写方式也变得不同了,本章节就从矩阵键盘的原理介绍开始,并使用 86Duino EduCake 来实作一些有趣的功能吧。

一般市面上可以买到的矩阵键盘种类多样化,有的是薄膜接触式导通,有的是机械 式微动开关等,不过使用原理大同小异。本章节讨论的小型矩阵键盘而言,大小常见 3X4 或 4X4 等,上面可能标示 0~9、英文符号、其他符号如「\*」「#」等等,例如计 www.86duino.com

算器的键盘就是个很好的例子。读者如果想要制作属于自己的特殊键盘布局也可以,看 完本章节后就可以自己动手做啰。

当项目里面使用的按键数量只需要手指就数得出来,实作上其实只要一个按键对应 一个 digital 脚位就可以,但是当使用了 3X4 或更大的键盘时,需要的针脚数量一下子 就增加很多了,当然也会占据控制器宝贵的针脚空间。因此,矩阵键盘设计上会使用「扫 描」的概念,逐行逐列作按键状态的扫瞄,便可以节省针脚数量,就跟前面提到的 8X8 LED 矩阵扫描显示是一样的道理。以一个 4X4 矩阵键盘为例,电路接线如下面图 1 所 示:

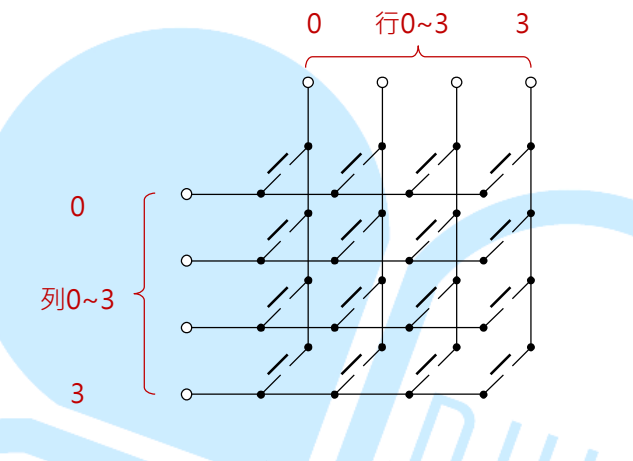

图 1.4X4 矩阵键盘电路接线图

读者可以从电路图上看到,依照这样的连接方式,4X4 的矩阵键盘只需要占 用控制器的8只针脚,而不是16只针脚,相对「一对一读取按键方法」可以节 省一半针脚数量。对某一列的按键来说,按键一侧是全部相通的,不过这样的接 线方式造成程序需要使用较复杂的流程来处理。扫描流程中,控制器程序会依序 对某一列给予 HIGH 或 LOW 的电压值(依使用状况决定),然后读取这一列上 每个行的按键电压,扫描流程如下图2所示。

#### 图 2.4X4 矩阵键盘扫描流程示意图

这边须注意,依序扫描时,一次只能有一列的电压是 HIGH 或 LOW,其他 列必须给相反的电压,否则读取某行电压时会分辨不出是哪一列的按键被按下了。 接下来的 86Duino EduCake 实作上,我们选用一般容易买到的 4X4 矩阵键盘 模块,如下图3所示:

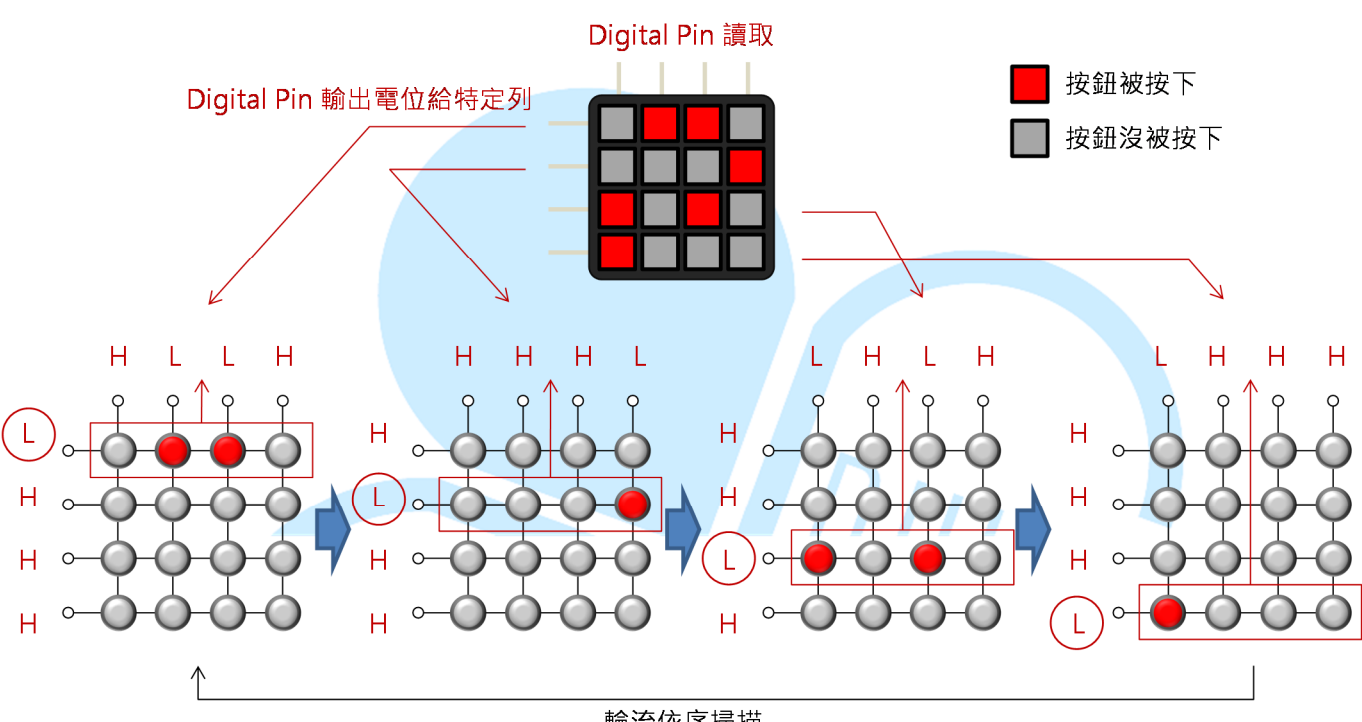

輪流依序掃描

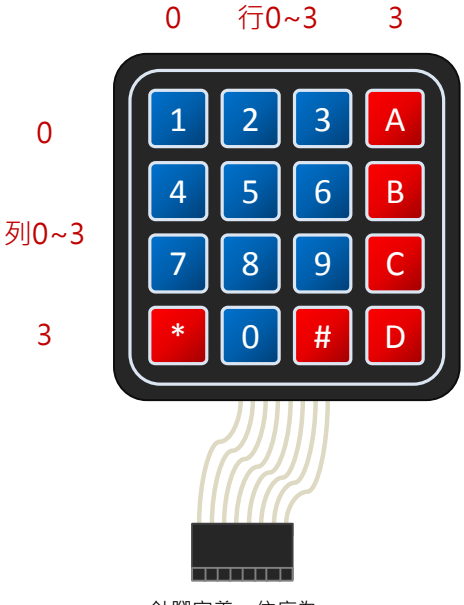

針腳定義 · 依序為: [列0 · 列1 · 列2 · 列3 · 行0 · 行1 · 行2 · 行3]

图 3.4X4 矩阵键盘针脚定义

86Duind

www.86duino.com

以这个矩阵键盘模块来说,按键按下是电路导通,各行列的接线已经被排列 为8针脚插头方便安装,针脚定义由左到右依序是「列0,列1,列2,列3, 行0,行1,行2,行3」。不过若读者实作时买的是其他键盘模块,最好先使 用三用电表搭配手指按下特定按键,先测量好针脚的定义,这样接线与写程序时 才能正常运作喔。

由于 86Duino EduCake 可用的脚位数量约有二十几个(AD 脚位可作为读 取用途),因此本章节的实作方式,较适合用在这种中等按键数量的矩阵键盘上, 如果读者希望自己动手做一个像计算机键盘那么多按键的装置,最好还是搭配专 用的 IC 较佳。下面便让我们利用程序,实际练习矩阵键盘的原理,并使用 4X4 矩阵键盘模块做些实际应用的功能吧。

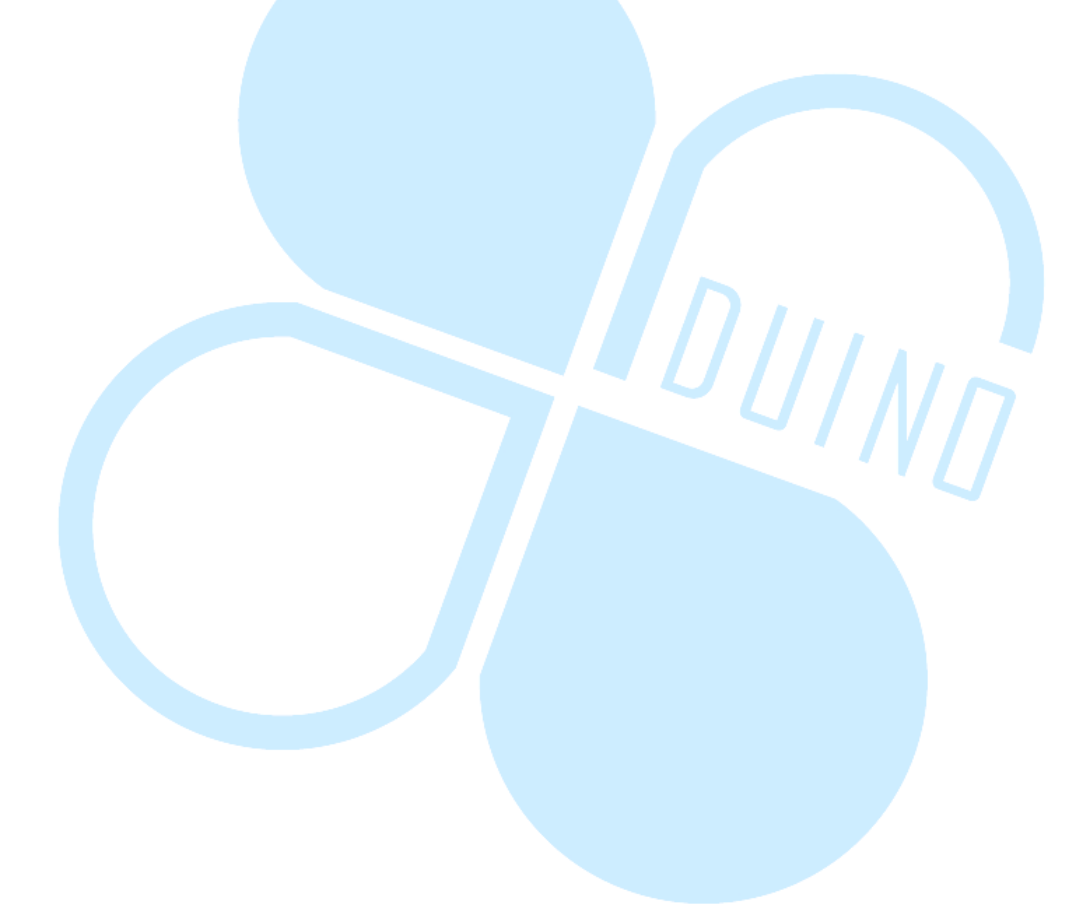

## 二、 第一个程序 – 键盘扫描原理练习

第一个范例程序先来练习如何使用 86Duino EduCake 实作上述矩阵键盘 扫描原理,读者请先依下图接线:

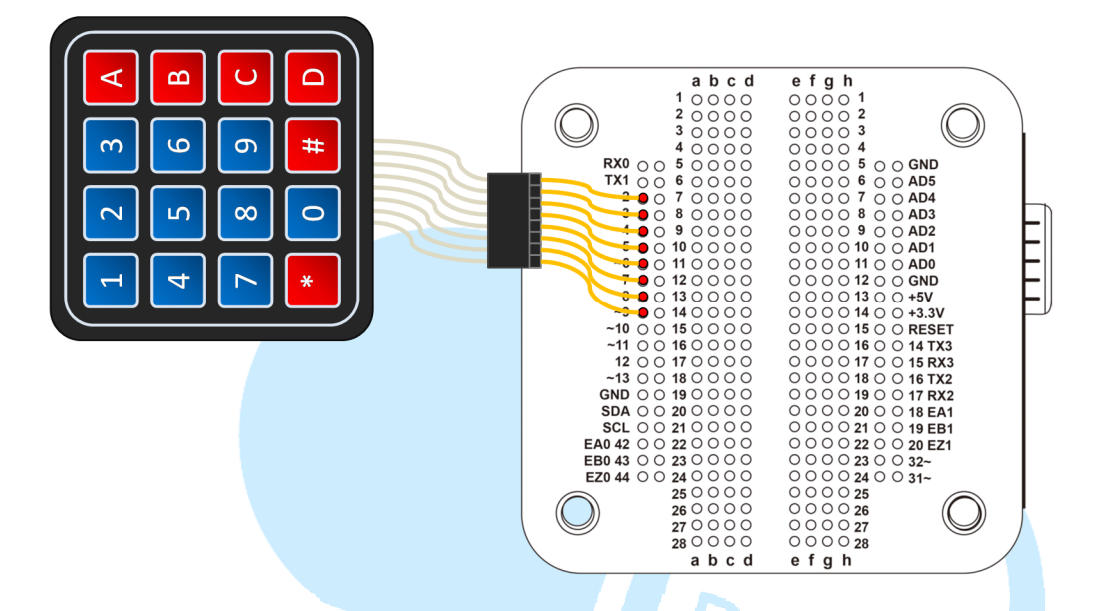

列 0~3,行 0~3 依序接到数字脚位 9~2 即可,接着请打开 86Duino Coding IDE,输入以下程序代码:

```
const int Rows = 4; // 行数
const int Cols = 4; // 列数
// 按键对应符号
char keys[Rows][Cols] =
{
  {'1','2','3','A'},
  {'4','5','6','B'},
  {'7','8','9','C'},
  {'*','0','#','D'}
};
// 纪录按键上一次状态
bool keys_status_last[Rows][Cols] =
{
  {false,false,false,false},
  {false,false,false,false},
  {false,false,false,false},
  {false,false,false,false}
};
     // 定义针脚编号
```

86Duino www.86duino.com

```
int row_pins[Rows] = {9, 8, 7, 6};// 列 0~3
int col_pins[Cols] = {5, 4, 3, 2};// 行 0~3
void setup()
{
 // 设定 Pin IO 模式
 // 用行的 pin 读取按键电压状态
 for(int col = 0; col < Cols; col++)
 {
   pinMode( col_pins[col], INPUT_PULLUP );
 }
 // 用列的 pin 当电压源
 for(int row = 0; row < Rows; row++) // 扫描行
 {
   pinMode( row_pins[row], OUTPUT );
   digitalWrite( row_pins[row], HIGH );
 }
                                         DUINA
 Serial.begin(115200);
void loop()
 for(int row = 0; row < Rows; row++) // 扫描列
 {
   digitalWrite( row_pins[row], LOW ); // 此列电压变为 LOW
   for(int col = 0; col < Cols; col++) // 扫描行
   {
     // 读取这行的电压,如果按钮有按下导通,电压为 LOW
     boolean result = !digitalRead( col_pins[col] );
     // 这次按钮按下,上一次是按下,则按键为持续压按状态
     if( result == HIGH && keys_status_last[row][col] == true )
     {
       Serial.print("Button ");
       Serial.print(keys[row][col]);
       Serial.println(" hold");
     }
     // 这次按钮按下,上一次不是按下,则按键为刚被按下状态
```

```
else if( result == HIGH && keys_status_last[row][col] == false )
            Serial.print("Button ");
            Serial.print(keys[row][col]);
            Serial.println(" pressed");
          }
          // 这次按钮不是按下,上一次是按下,则按键为刚被放开状态
          else if( result == LOW && keys_status_last[row][col] ==
true)
          {
            Serial.print("Button ");
            Serial.print(keys[row][col]);
            Serial.println(" releaseed");
          }
          keys_status_last[row][col] = result; // 更新按键状态
        digitalWrite( row_pins[row], HIGH ); // 此列电压变为 HIGH
      }
      delay( 20 );
        }
```

编译并上传程序后,请读者打开 Serial Monitor,并尝试按下键盘的按键,Serial Monitor 中将会显示被按下的按键对应符号,如下图:

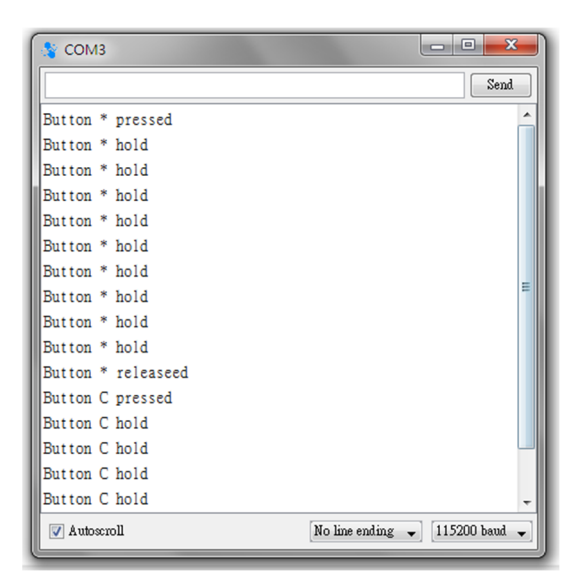

程序一开始,先设定矩阵键盘的行数 Cols 与列数 Rows, char 矩阵 keys[Rows][Cols] 用 在 储 存 键 盘 对 应 字 符 符 号, 而 bool 矩 阵 keys\_status\_last[Rows][Cols]用在储存每个按键的上一次状态,按下为「true」, 没按下为「false」。针脚编号矩阵则用在宣告键盘行列实际对应的针脚编号, 以及方便后续的存取,例如使用语法 row\_pins[1],便可以取得列1的针脚编号。

setup()阶段则设定了各个数字脚位的 I/O 模式,这里使用列 pin 当作电压 来源,而行 pin 用在读取电压状态。另外执行了 Serial Port 的初始化。须注意 数字输入的部分使用了 INPUT\_PULLUP 模式,而扫描列时给予 LOW 的电压(其 余列给 HIGH),因此当按键被按下时会读取到 LOW,没按下时都是 HIGH, 这样可让按键电压状态的读取更为稳定。电路示意如下图:

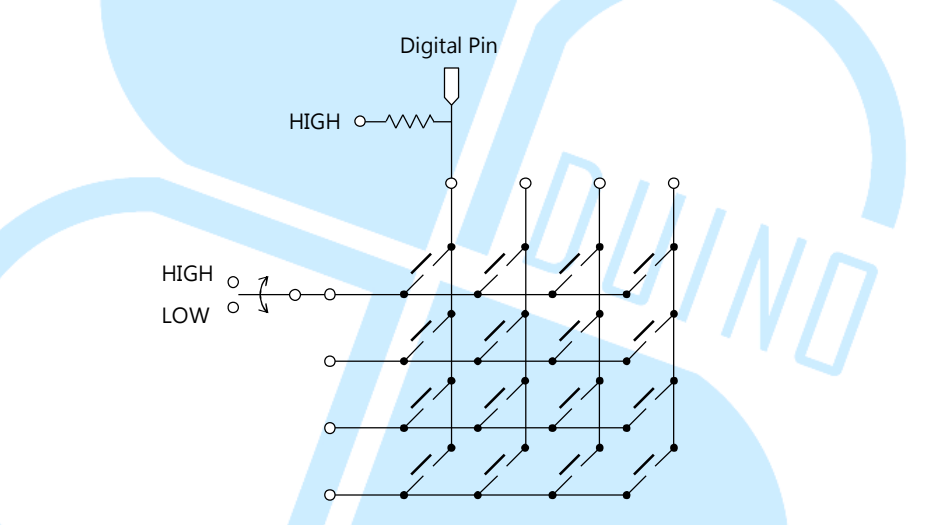

loop()循环里,使用了双层 for 循环,第一层为扫描列用,第二层用在扫描行。双层循环会对按键进行电压读取,达到前述的扫描原理。

由于按键按下时电压为 LOW,因此程序代码「boolean result = !digitalRead( col\_pins[col] );」中有一个反向的动作,所以 result 为 true 时 按键为按下,再将 result 的结果当作这次读取按键的状态。

这里需要注意的是,keys\_status\_last 矩阵用在记录各个按键的上一次状态,因此能够知道按键是刚被按下(上一次 false,这一次 true)、持续压着(上一次 true,这一次 true)、或是被放开(上一次 true,这一次 false),视用户需要的功能完整度来实现。这样便简单练习了键盘的扫描原理,如果读者使用了不同大小的键盘、不同的字符符号,只要从前面几个变量宣告做修改就可以啰。

#### 三、 第二个程序 – 使用 Keypad 函式库

了解 86Duino EduCake 与扫描矩阵键盘的基本原理后,接着来做点小变化。 这个范例电路不用更改,使用与范例一相同的接线。

依照键盘的机械结构不同,按下按钮与放开按钮时实际上会有「弹跳」的状况发生,接点在接触与未接触的状态间快速变化,如果没有处理的话,可能单击按钮,却发现电压其实起伏了好多下才稳定。去弹跳(也称为 debounce)的方法有电路式,也有程序的处理方式,不过上面第一个程序并没有处理去弹跳的问题,主要是因为 loop 间隔时间满长的(20ms),读取数字脚位的间隔已经超过了弹跳的变动时间,因此读取按钮电压时不大会变动。如果读者需要在高速读取按键状态的场合使用,就不太适合了。

还好,已经有现成的 Keypad 函式库可以使用,且内部已经处理了去弹跳、 扫描侦测按键状态等等的功能,这个范例,我们就使用这个函式库来做矩阵键盘 读取的练习吧。

> 请读者先到网址: http://playground.arduino.cc/uploads/Code/keypad.zip

下载 Keypad 的程序代码压缩文件后,将解压缩后的「Keypad」文件夹放 到 86Duino IDE 所在文件夹路径「86Duino\_Coding\_版本号码\_WIN\libraries」 内。再使用文本编辑器打开 Keypad.h 档案,然后找到「#include "WProgram.h"」 修改成「#include < Arduino.h>」。然后对「Keypad/utility 文件夹」内的 Key.h 档案做相同的修改动作。完成后,请打开 86Duino Coding IDE,输入以下程序 代码:

```
#include <Keypad.h>
    const byte Rows = 4; // 行数
    const byte Cols = 4; // 列数
   // 按键对应符号
    char keys[Rows][Cols] =
   {
      {'1','2','3','A'},
      {'4','5','6','B'},
      {'7','8','9','C'},
      {'*','0','#','D'}
   };
   // 定义针脚编号
   byte row_pins[Rows] = {9, 8, 7, 6}; // 列 0~3
   byte col_pins[Cols] = {5, 4, 3, 2}; // 行 0~3
   // Keypad lib 物件
   Keypad keypad4X4 = Keypad( makeKeymap(keys), row_pins,
                                          JUINN
col_pins, Rows, Cols );
  void setup(){
   Serial.begin(115200);
   void loop(){
     if( keypad4X4.getKeys( ) )
     {
       for(int i = 0; i < LIST_MAX; i++) // 逐一检查 keypad4X4 对象的按键列
表
       {
         if( keypad4X4.key[i].stateChanged ) // 检查按键状态是否变动,如果
有变动再取出内容
         {
           Serial.print("Button ");
           Serial.print(keypad4X4.key[i].kchar); // 目前被按下的按键字符符号
           switch( keypad4X4.key[i].kstate )
```

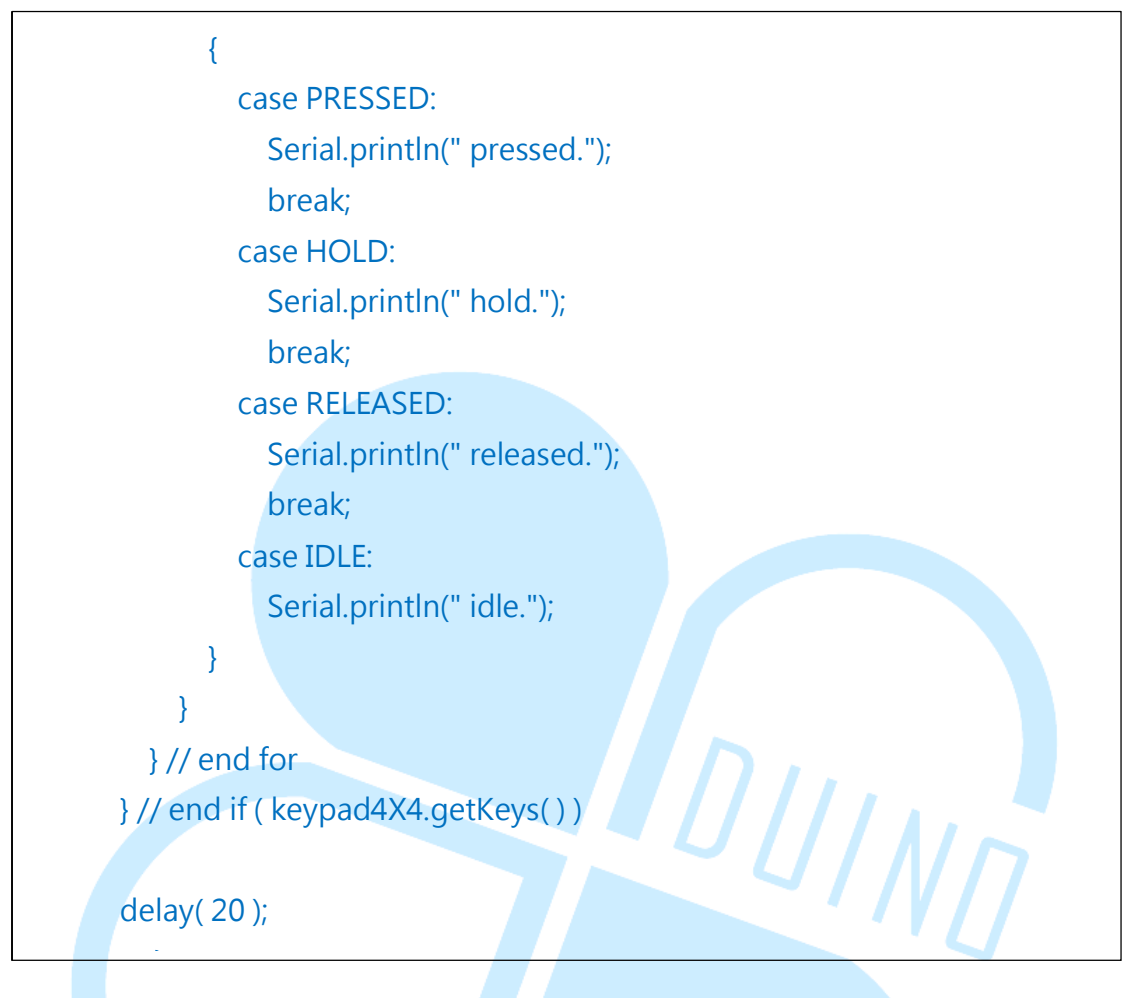

编译并上传程序后,一样打开 Serial Monitor,并尝试按下键盘的按键, Serial Monitor 中将会显示被按下的按键对应符号与按键状态,程序的执行结果 与范例一类似。

读者会注意到,这个程序代码一开始的行数、列数宣告、按键对应符号、脚 位对应都跟范例一的程序差不多,但是开头多了「#include <Keypad.h>」, 接着全局变量多了个 Keypad class 对象「Keypad keypad4X4 = Keypad(makeKeymap(keys), row\_pins, col\_pins, Rows, Cols);」,这便是 Keypad 函式库的方便之处,将所有矩阵键盘的处理程序、变量定义都包装到 Keypad 的 class 中,有效缩减.ino 档案内的程序行数,也方便在不同项目程序 内重复使用相同的 Keypad 函式库。

接着在 setup()阶段,只做了 Serial Port 的初始化。loop()循环内则使用 「keypad4X4.getKeys()」语法做键盘状态的读取与更新,接着才能用「for(int i = 0; i < LIST\_MAX; i++)」语法逐一检查 keypad4X4 对象的按键列表,判断各 个按键的触发状态。Keypad 函式库提供:「keypad4X4.key[i].stateChanged」 用在检查按键状态是否改变、「keypad4X4.key[i].kchar」用在取得此按键对应的字符符号、「keypad4X4.key[i].kstate」用在取得此按键状态等。按键状态共有 PRESSED(被按下)、HOLD(持续压着)、RELEASED(放开)、IDLE(没被按着),loop()循环内便是用这几个函式与变量判断按键状态,然后印出讯息。使用了 Keypad 函式库之后,程序代码看起来是不是变整洁多了呢?

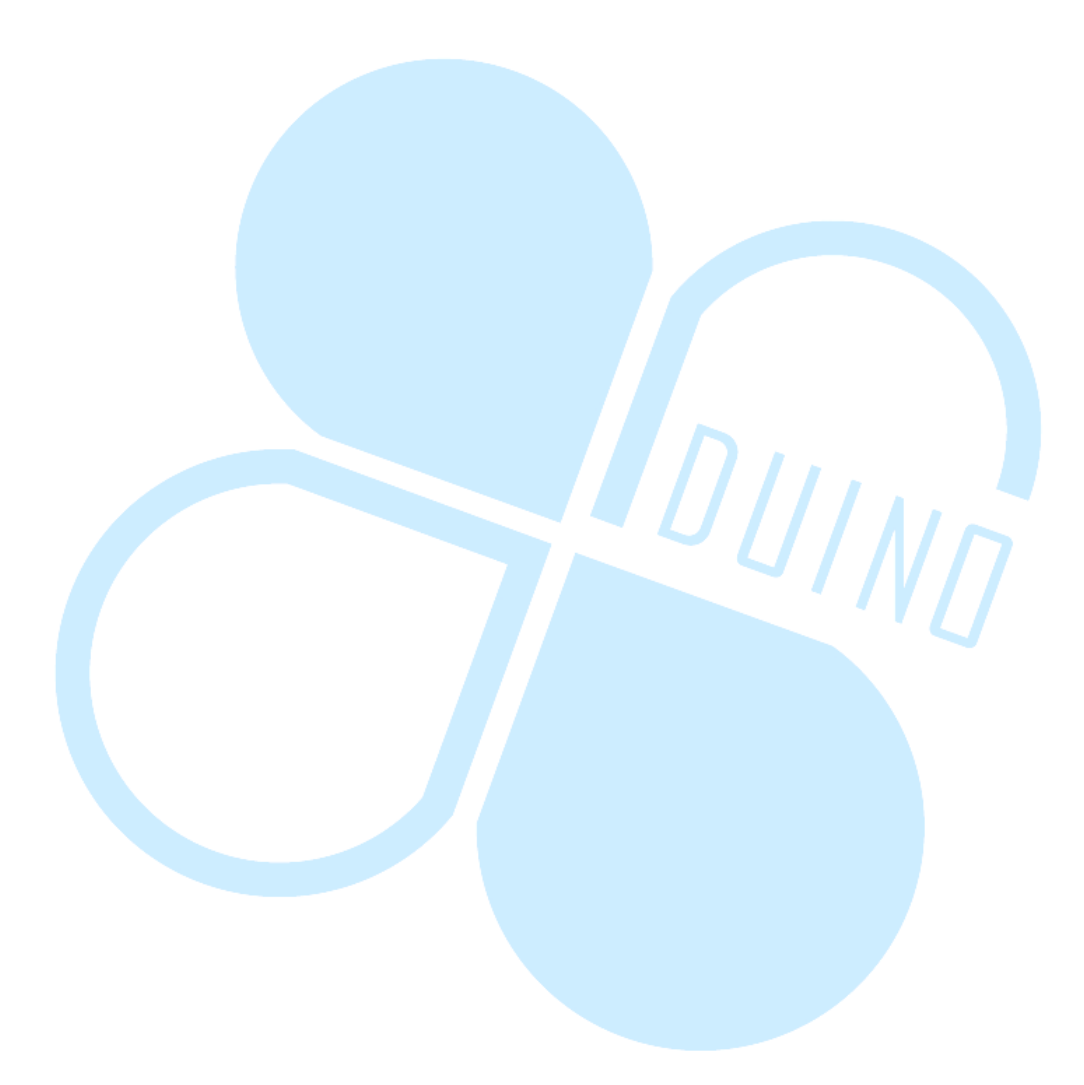

### 四、 第三个程序 – 使用 Keypad 函式库+8X8LED 矩阵模块

接着这个范例程序继续使用 Keypad 函式库,我们继续来加入其他较复杂的功能。此范例程序会用到之前已经介绍过的 MAX7219+8x8 LED 矩阵模块,请读者依照下图加上 LED 矩阵的接线:

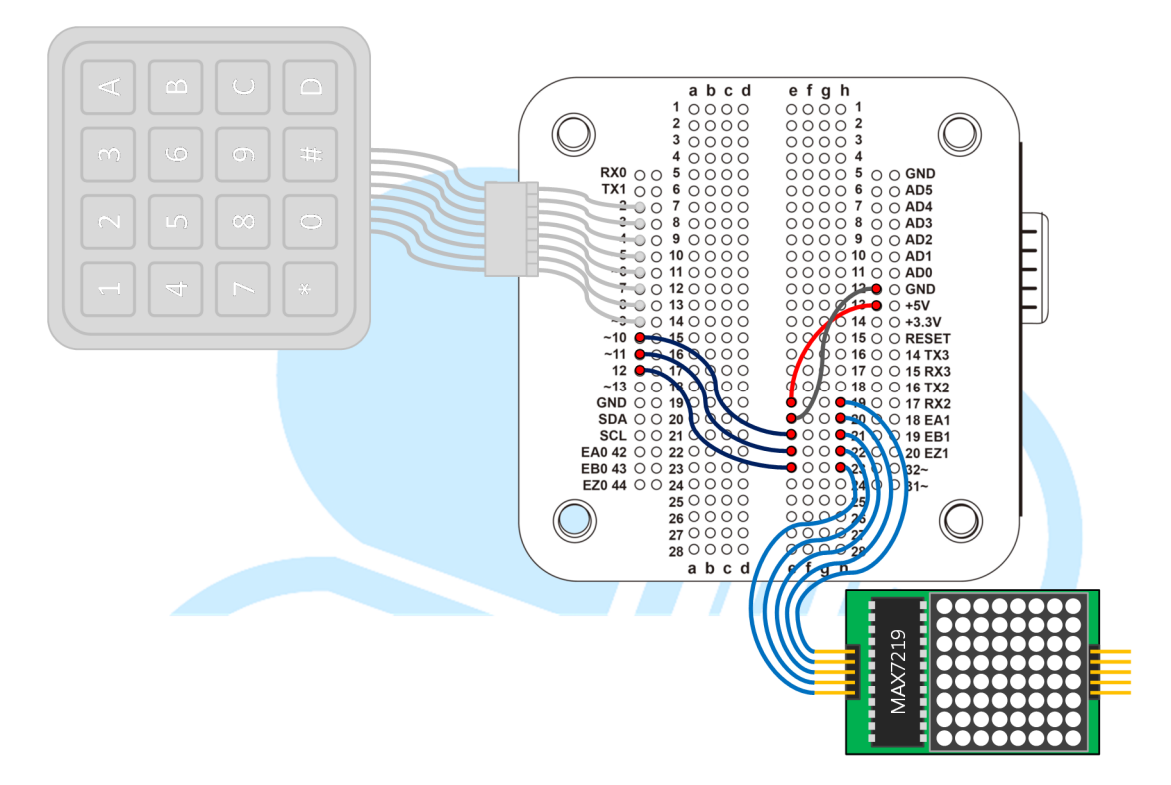

由于 MAX7219+8x8 LED 矩阵模块的功能之前已经讲过,而且重复利用的 机会很多,因此这边把相关的程序代码包装成为 LEDmat8 函式库,需要先做 几个步骤:

- 在 86Duino IDE 所在文件夹路径「86Duino\_Coding\_版本号码\_WIN\libraries」
   内,新增一「LEDmat8」文件夹。
- 2. 在「LEDmat8」文件夹内新增一文本文件,改档名为「LEDmat8.h」(注意扩展名也要一起改),然后在档案内容填入以下程序代码并存盘:

| #ifndef LEDMAT8_H<br>#define LEDMAT8_H                                                                                                    |
|----------------------------------------------------------------------------------------------------|
| <pre>#if defined(ARDUINO) &amp;&amp; ARDUINO &gt; = 100 #include "Arduino.h" #else //#include "WProgram.h" #include &lt; Arduino.h&gt;</pre>                                                                                                    |
| #endif                                                                                                    |
| // MAX7219 缓存器定义<br>#define max7219_REG_noop 0x00<br>#define max7219_REG_digit0 0x01<br>#define max7219_REG_digit1 0x02<br>#define max7219_REG_digit2 0x03<br>#define max7219_REG_digit3 0x04<br>#define max7219_REG_digit4 0x05<br>#define max7219_REG_digit5 0x06<br>#define max7219_REG_digit6 0x07<br>#define max7219_REG_digit7 0x08<br>#define max7219_REG_digit7 0x08<br>#define max7219_REG_digit7 0x08<br>#define max7219_REG_digit7 0x08 |
| #define max/219_REG_displayTest 0x0f                                                                                                    |
| class LEDmat8{<br>public:<br>LEDmat8( int DIN, int LOAD, int CLOCK );<br>void Init( );<br>void DrawLED( byte *LED_matrix );<br>//~LEDmat8( );<br>void SPI_SendByte( byte data );<br>void MAX7219_1Unit( byte reg_addr, byte reg_data );                                                                                                    |
| private:<br>int DIN_pin;<br>int LOAD_pin;<br>int CLOCK_pin;                                                                                                    |
| };                                                                                                    |

3. 在「LEDmat8」文件夹内新增一文本文件,改档名为「LEDmat8.cpp」(注意 扩展名也要一起改),然后在档案内容填入以下程序代码并存盘:

```
#include <LEDmat8.h>
   LEDmat8::LEDmat8( int DIN, int LOAD, int CLOCK )
   {
         DIN pin = DIN;
   LOAD_pin = LOAD;
     CLOCK pin = CLOCK;
   }
   void LEDmat8::Init( )
     pinMode( DIN_pin, OUTPUT );
     pinMode( CLOCK pin, OUTPUT );
     pinMode( LOAD_pin, OUTPUT );
     digitalWrite(CLOCK_pin, HIGH);
     // 初始化 MAX7219 的缓存器
     MAX7219_1Unit( max7219_REG_scanLimit, 0x07 ); // 设定为扫描
所有行
     MAX7219_1Unit( max7219_REG_decodeMode, 0x00 ); // 不使用
译码模式
     MAX7219 1Unit( max7219 REG shutdown, 0x01 ); // 设定为不在
关闭模式
     MAX7219_1Unit( max7219_REG_displayTest, 0x00 ); // 设定为
不在测试模式
     for(int i = 1; i <= 8; i++) { // 先把所有 LED 矩阵变暗
       MAX7219 1Unit( i, 0 );
     }
     MAX7219 1Unit( max7219 REG intensity, 0x0f ); // 设定亮度范
围, 0x00 ~ 0x0f
   }
   void LEDmat8::DrawLED(byte *LED matrix) // 绘制整个画面
```

86DUIND www.86duino.com

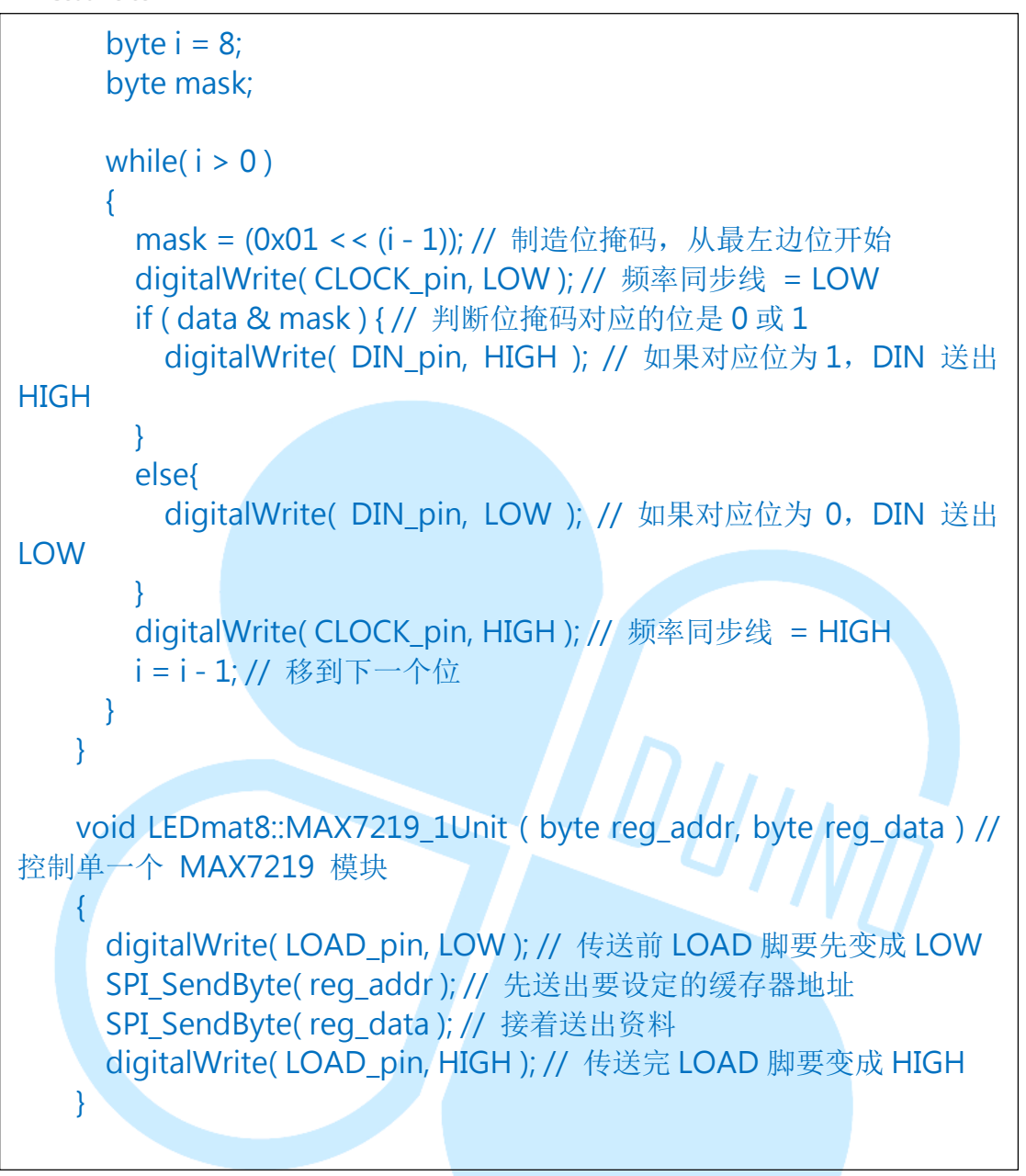

接着请打开 86Duino Coding IDE,输入以下程序代码:

```
#include <LEDmat8.h>
#include <Keypad.h>
const byte Rows = 4; // 行数
const byte Cols = 4; // 列数
// 按键对应符号
char keys[Rows][Cols] =
{
    {'1','2','3','A'},
    {'4','5','6','B'},
    {'7','8','9','C'},
}
```

```
{'*','0','#','D'}
   };
   // 定义针脚编号
   byte row_pins[Rows] = {9, 8, 7, 6}; // 列 0~3
   byte col pins[Cols] = {5, 4, 3, 2}; // 行 0~3
   // Keypad lib 物件
   Keypad keypad4X4 = Keypad( makeKeymap(keys), row_pins,
col_pins, Rows, Cols );
   // LED 模块控制脚位定义
   int DIN pin = 10;
   int LOAD pin = 11;
   int CLOCK pin = 12;
   // 8X8 LED 矩阵 物件
   LEDmat8 LedMatrix = LEDmat8( DIN_pin, LOAD_pin, CLOCK_pin );
   byte LED Data 8X8[8] = { // 图样资料矩阵
                                           JINN
     B0000000,// 左->右 = 第1行由下而上
     B0000000,
     B0000000,
     B0000000,
     B0000000,
     B0000000,
     B0000000,
     B00000000 // 左->右 = 第8行由下而上
   };
   void ClearLED_Data() // 清空 LED 画面资料
   {
     for(int i = 0; i < 8; i++)
     {
       LED Data 8X8[i] = B0000000;
     }
   }
   void setup () {
     LedMatrix.Init();
         delay(1000);
```

}

86Duino www.86duino.com

```
void loop() {
 ClearLED Data(); // 更新 LED 矩阵数据前,先清空数据
 // 检查键盘状态
 keypad4X4.getKeys(); // 更新键盘状态
   // 逐一检查 keypad4X4 对象的按键列表
   for(int i = 0; i < LIST_MAX; i + +)
   {
     // 检查按键状态是否为按键被按下
     if(keypad4X4.key[i].kstate == PRESSED )// HOLD
     {
       // 针对不同按键符号更新绘制数据, 'D'对应左上角, '1'对应右下角
       switch( keypad4X4.key[i].kchar )
       {
         case '1': // LED r3 c3
           LED_Data_8X8[7] |= B11000000;
           LED_Data_8X8[6] |= B11000000;
                                        DUINA
           break;
         case '2': // LED r3 c2
           LED_Data_8X8[5] |= B11000000;
           LED_Data_8X8[4] |= B11000000;
           break;
         case '3': // LED r3 c1
           LED_Data_8X8[3] |= B11000000;
           LED_Data_8X8[2] |= B11000000;
           break:
         case 'A': // LED r3 c0
           LED_Data_8X8[1] |= B11000000;
           LED Data 8X8[0] |= B11000000;
           break;
         case '4': // LED r2 c3
           LED_Data_8X8[7] |= B00110000;
           LED_Data_8X8[6] |= B00110000;
               break;
```

| case '5': // LED r2 c2<br>LED_Data_8X8[5]  = B00110000;<br>LED_Data_8X8[4]  = B00110000;<br>break;<br>case '6':// LED r2 c1<br>LED_Data_8X8[3]  = B00110000;<br>LED_Data_8X8[2]  = B00110000;<br>break;                |
|----------------------------------------------------------------------------------------------------|
| case 'B': // LED r2 c0<br>LED_Data_8X8[1]  = B00110000;<br>LED_Data_8X8[0]  = B00110000;<br>break;<br>case '7': // LED r1 c3<br>LED_Data_8X8[7]  = B00001100;<br>LED_Data_8X8[6]  = B00001100;<br>break;               |
| case '8': // LED r1 c2<br>LED_Data_8X8[5]  = B00001100;<br>LED_Data_8X8[4]  = B00001100;<br>break;<br>case '9': // LED r1 c1<br>LED_Data_8X8[3]  = B00001100;<br>LED_Data_8X8[2]  = B00001100;<br>break;               |
| <pre>case 'C': // LED r1 c0     LED_Data_8X8[1]  = B00001100;     LED_Data_8X8[0]  = B00001100;     break; case '*': // LED r0 c3     LED_Data_8X8[7]  = B00000011;     LED_Data_8X8[6]  = B00000011;     break;</pre> |

86DUIND www.86duino.com

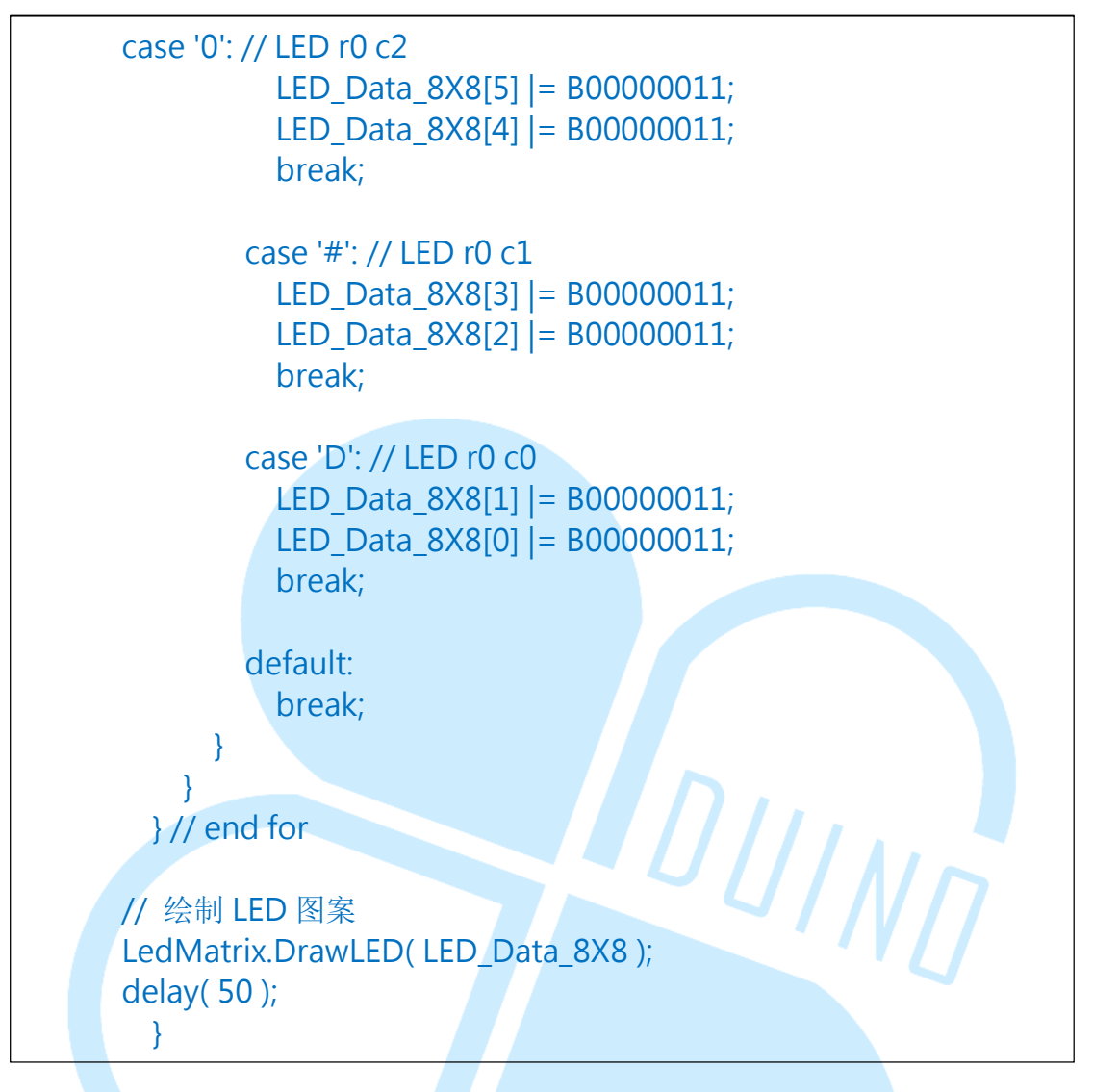

编译并上传程序后,读者可按下矩阵键盘上的按键,LED 矩阵便会 亮起对应位置的灯号。

这个程序内结合了 Keypad 函式库与之前提过的 8x8 LED 矩阵显示的功能, 只是将之前的 LED 矩阵程序代码包装成为 LEDmat8 函式库而已。程序前方的变 量宣告与范例二一样,但多了几个 LED 矩阵用的变数,如 byte 矩阵 「LED\_Data\_8X8[8]」,当作 LED 显示图样的数据。「ClearLED\_Data()」函式 用在清空 LED\_Data\_8X8 的资料。「LEDmat8 LedMatrix = LEDmat8( DIN\_pin, LOAD\_pin, CLOCK\_pin );」为 LEDmat8 class 的对象,所有 LED 矩阵控制的相 关功能皆包含在内。

setup()阶段呼叫「LedMatrix.Init()」,初始化 LED 矩阵控制的功能。loop() 循环每次都呼叫 ClearLED\_Data(),在更新 LED 矩阵数据前,先清空其中的资料。接着一样须使用「keypad4X4.getKeys();」更新键盘的状态,再搭配「for(int

i = 0; i < LIST\_MAX; i++)」、「keypad4X4.key[i].kstate」取得每个按键的状态。

而 switch case 内则针对被按下的按键,改变 LED\_Data\_8X8 的内容。例如 按下位于最右下角的按键「1」,则「LED\_Data\_8X8[7] |= B1100000;」、 「LED\_Data\_8X8[6] |= B1100000;」将会让 LED\_Data\_8X8 的右下角四个点变 亮。这里需要注意的是,按键对应 LED 位置是依据接线时的模块摆放方向而言, 若读者的矩阵键盘、LED 矩阵摆放相对方向不同,须修改程序代码以符合两者的 位置定义。本章节摆放的方向定义如下图:

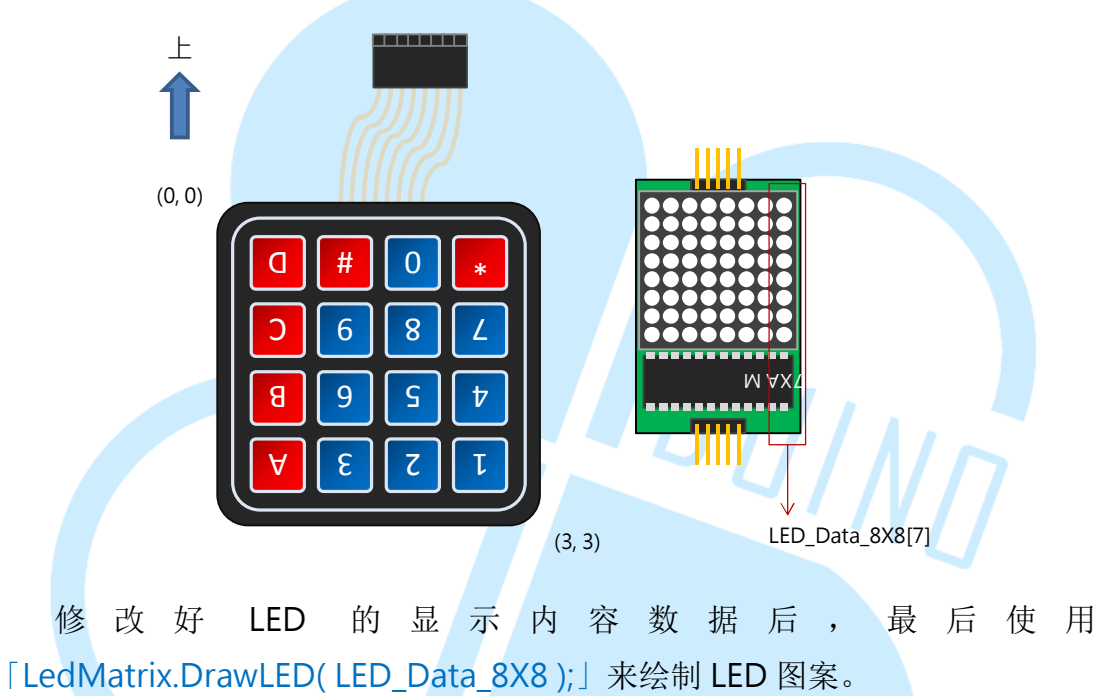

读者也可以试试把「if(keypad4X4.key[i].kstate == PRESSED)」这边的条件改为其他的按键状态,观察 LED 矩阵发亮的时间点变化喔。

# 五、 第四个程序 – 使用 Keypad 函式库+8X8LED 矩阵模块,打地鼠 游戏

最后这个范例程序以范例三做修改,来实作一个打地鼠游戏的功能。电路接线不用变动,读者请打开 86Duino Coding IDE,输入以下程序代码:

| <pre>#include <ledmat8.h> #include <keypad.h></keypad.h></ledmat8.h></pre>                                                                                                    |
|----------------------------------------------------------------------------------------------------|
| const byte Rows = 4; // 行数<br>const byte Cols = 4; // 列数<br>// 按键对应符号<br>char keys[Rows][Cols] =<br>{<br>{<br>{1','2','3','A'},<br>{'1,'2','3','A'},<br>{'4','5','6','B'},<br>{'4','5','6','B'},<br>{'7','8','9','C'},<br>{'*','0','#','D'}<br>};<br>// 定义针脚编号<br>byte row_pins[Rows] = {9, 8, 7, 6}; // 列 0~3<br>byte col_pins[Cols] = {5, 4, 3, 2}; // 行 0~3 |
| // Keypad lib 物件<br>Keypad keypad4X4 = Keypad( makeKeymap(keys), row_pins,<br>col_pins, Rows, Cols );                                                                                                    |
| // LED 模块控制脚位定义<br>int DIN_pin = 10;<br>int LOAD_pin = 11;<br>int CLOCK_pin = 12;                                                                                                    |
| // 8X8 LED 矩阵 物件<br>LEDmat8 LedMatrix = LEDmat8( DIN_pin, LOAD_pin, CLOCK_pin );                                                                                                    |
| // 游戏资料<br>int score = 0; // 游戏计分<br>long gameTime = 0; // 游戏进行时间                                                                                                    |
|                                                                                                    |

```
boolean runGame = false; // 是否在游戏执行状态
   int loopCount = 0; // 决定随机地鼠地图在几次循环后要更新
   #define DELAY TIME 50 // loop 间隔时间
   #define LOOPCOUNT MAX 30 // 决定随机地鼠地图在几次循环后
要重新产生,实际间隔时间(ms) = DELAY TIME * LOOPCOUNT MAX
   #define GAME TIME 30 // 游戏进行时间长度
   #define MOLE NUM MAX 6 // 一次出现的最大地鼠数量
   byte LED_Data_8X8[8] = { // 图样资料矩阵
     B0000000, // 左->右 = 第1行由下而上
     B0000000,
     B0000000,
     B0000000,
     B0000000,
     B0000000,
     B0000000,
     B0000000 // 左->右 = 第8行由下而上
   };
   boolean Mole_Data[4][4] = { // 地鼠地图 [列][行]
     \{0,0,0,0\},\
     \{0,0,0,0\},\
     \{0,0,0,0\},\
    \{0,0,0,0\}
   };
   boolean Key_Data[4][4] = { // 按键地图 [列][行]
     \{0,0,0,0\},\
     \{0,0,0,0\},\
     \{0,0,0,0\},\
     \{0,0,0,0\}
   };
   void ClearLED Data() // 清空 LED 画面资料
   {
     for(int i = 0; i < 8; i++)
     {
      LED_Data_8X8[i] = B00000000;
     }
      }
```

86Duino www.86duino.com

```
void ClearMoleData() { // 清空地鼠地图数据
 for(int i = 0; i < 4; i++) {
   for(int i = 0; i < 4; i + +) {
     Mole_Data[i][j] = false;
   }
 }
}
void ClearKeyData() { // 清空按键地图数据
 for(int i = 0; i < 4; i++) {
   for(int j = 0; j < 4; j++) {
     Key_Data[i][j] = false;
   }
 }
}
void GameStart () { // 开始游戏,初始化游戏数据
 ClearMoleData(); // 清空地鼠地图数据
 ClearKeyData(); // 清空按键地图数据
 runGame = true; // 设定执行游戏的状态变量
 score = 0; // 游戏计分归零
 gameTime = millis(); // 游戏进行时间重置
}
void GameEnd () {// 停止游戏,印出讯息
 Serial.println("------
                                                       ");
 Serial.println("Game end!");
 Serial.print(" Total Score : ");Serial.println(score);
 Serial.println(" - Press 'S' or 'R' to play again.");
 Serial.println("----
                                                       ");
 // 游戏结束符号
 LED Data 8X8[0] = B01111110;
 LED Data 8X8[1] = B10000001;
 LED Data 8X8[2] = B10010101;
 LED Data 8X8[3] = B10100001;
 LED_Data_8X8[4] = B10100001;
 LED Data 8X8[5] = B10010101;
 LED_Data_8X8[6] = B10000001;
     LED Data 8X8[7] = B01111110;
```

86DUIND www.86duino.com

```
runGame = false;
   }
   void setup () {
     LedMatrix.Init();
     randomSeed( analogRead(0) );// 初始化随机数字产生器
     Serial.begin(115200);
     delay(4000);
     Serial.println("-----");
     Serial.print(" You Have "); Serial.print(GAME TIME);
Serial.println(" Seconds To Play Each Game.");
     Serial.println(" - Press 'S' To Start Game.");
     Serial.println(" - Press 'R' To Reset Game.");
Serial.println(" - Press 'E' To End Game.");
     Serial.println("-----
                                    DUINN
   }
   void loop () {
     loopCount++;
     if(loopCount>LOOPCOUNT_MAX){
       loopCount = 0;
     // 检查 COM PORT 传入的讯息
     if(Serial.available()){
       char ch = Serial.read();
       if( ch == 's' || ch == 'S' ) { // 如果输入 S 则开始游戏
        Serial.println("-----");
        Serial.println("Game is started!");
        Serial.println("-----");
        GameStart();
       }
       else if( ch == 'r' || ch == 'R' ) { // 如果输入 R 则重置游戏
        Serial.println("-----");
            Serial.println("Game is reset!");
```

86DUIND www.86duino.com

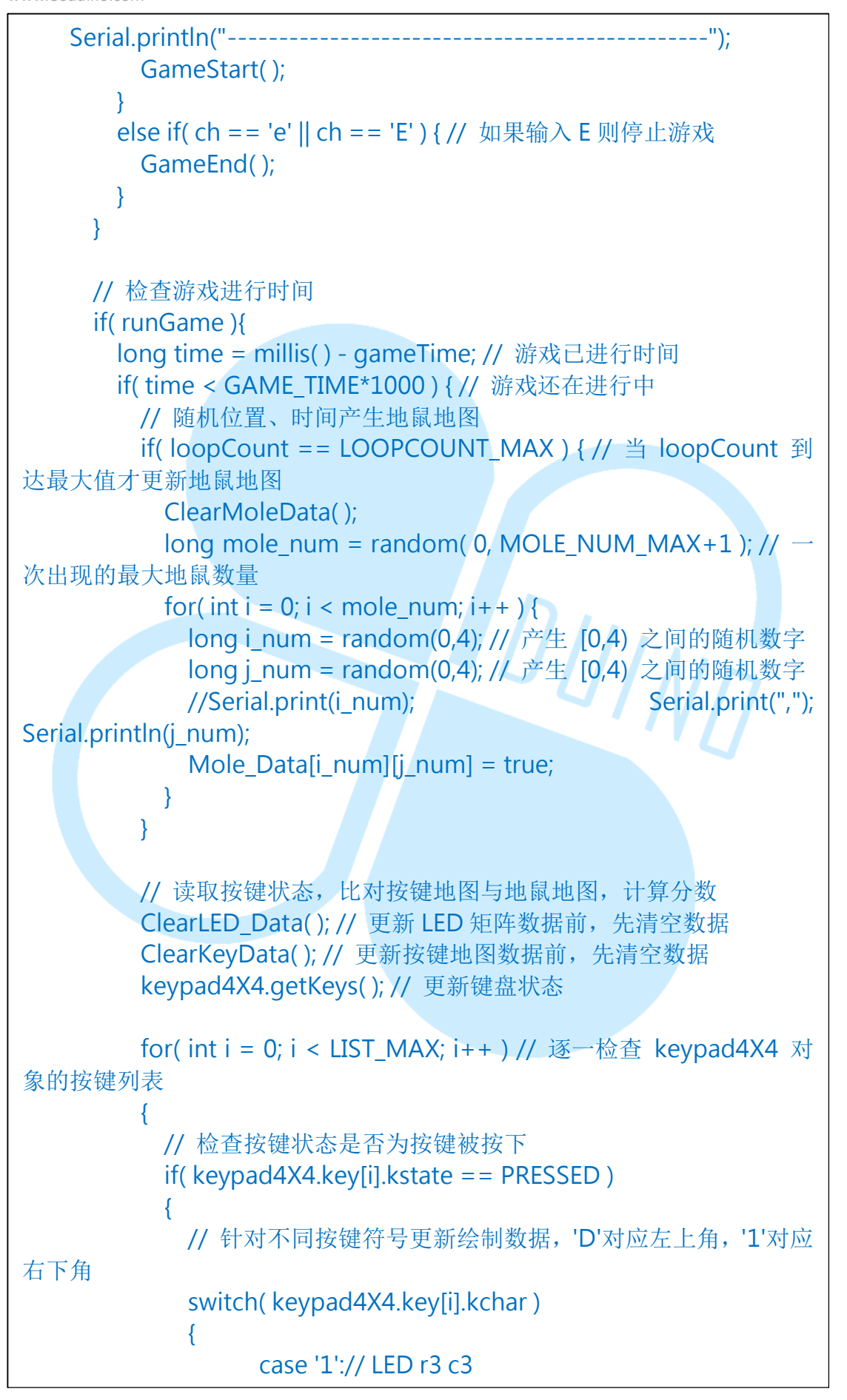

Key\_Data[3][3] = true; break; case '2':// LED r3 c2 Key\_Data[3][2] = true; break; case '3':// LED r3 c1  $Key_Data[3][1] = true;$ break; case 'A':// LED r3 c0 Key\_Data[3][0] = true; break; case '4':// LED r2 c3 Key\_Data[2][3] = true; break; DUINT case '5':// LED r2 c2 Key\_Data[2][2] = true; break; case '6':// LED r2 c1 Key\_Data[2][1] = true; break; case 'B':// LED r2 c0  $Key_Data[2][0] = true;$ break; case '7':// LED r1 c3 Key\_Data[1][3] = true; break; case '8':// LED r1 c2  $Key_Data[1][2] = true;$ break; case '9':// LED r1 c1

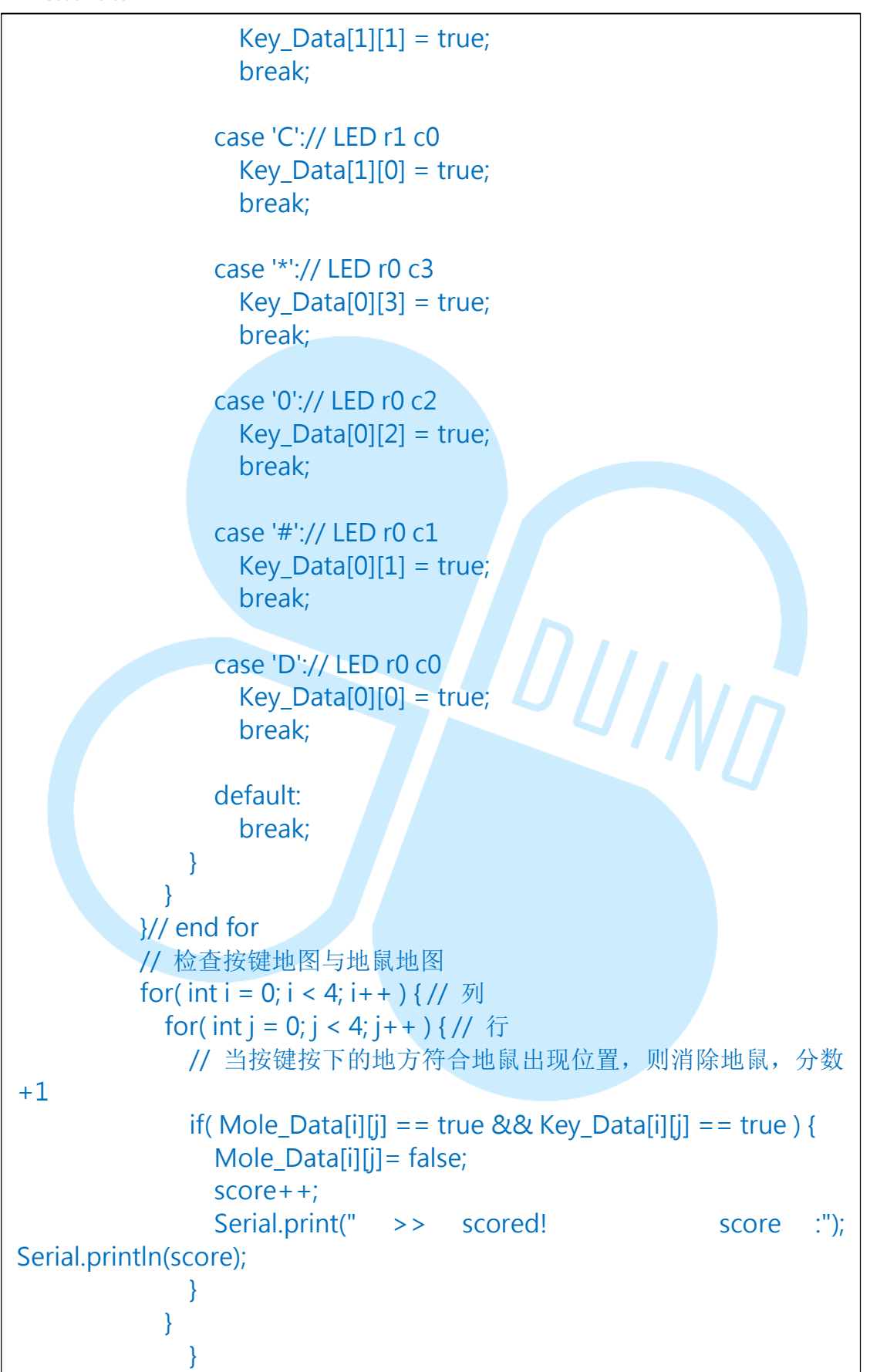

86Duino www.86duino.com

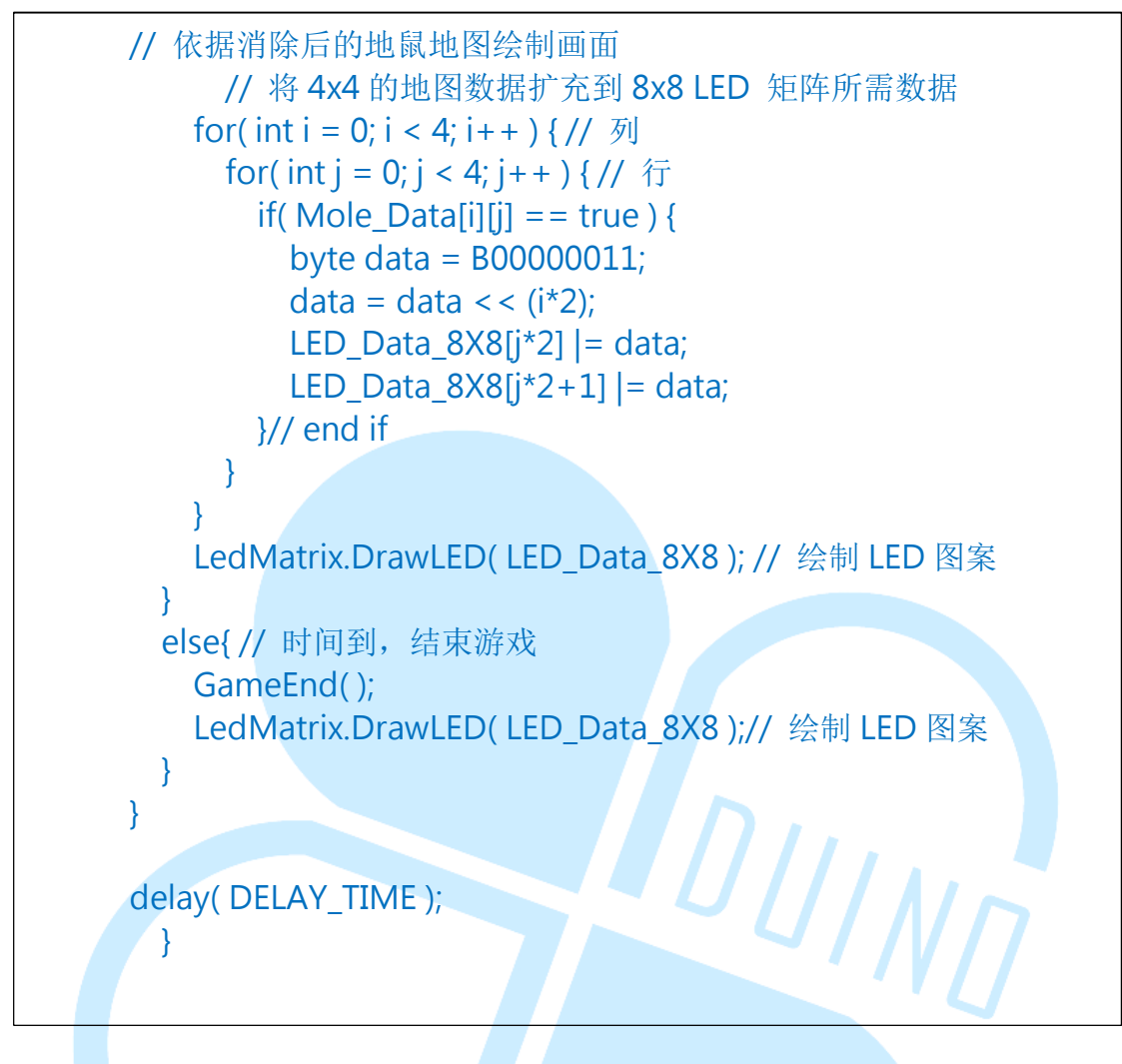

编译并上传程序后,请打开 Serial Monitor,上面会显示如何开始进行游戏的讯息,读者可用 Serial Monitor 送出字母「S」或「R」开始游戏。游戏时 LED 矩阵会随机亮起一些亮点区块(代表有地鼠的地方),需按下键盘对应位置的按键才能消除此处的地鼠,并增加得分。每回合游戏为 30 秒,当时间到就会停止游戏,显示得分,LED 矩阵出现笑脸图样。Serial Monitor 收到的讯息如下图:

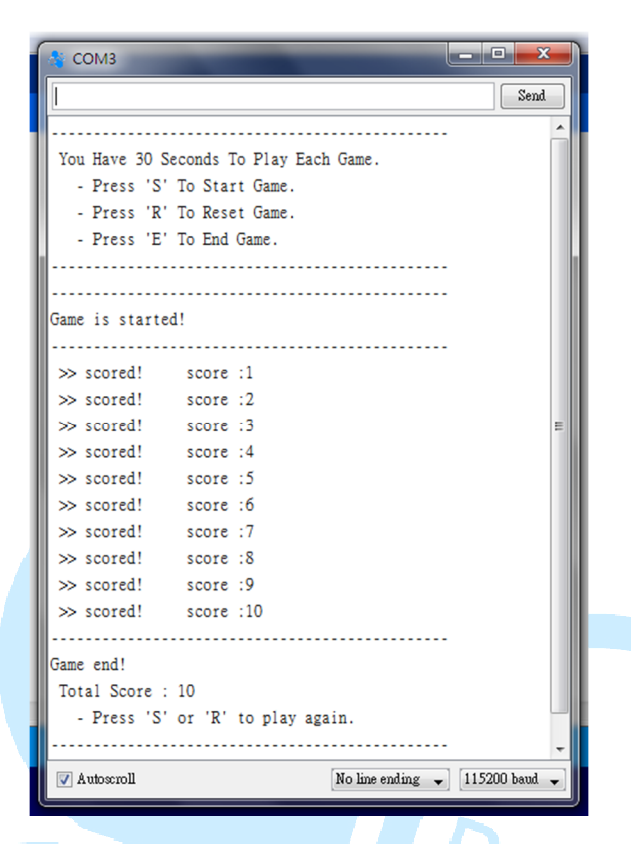

此范例程序增加了一些游戏执行时的变量,例如「score」为游戏计分、 「gameTime」为游戏进行时间、「runGame」用在判断是否在游戏执行状态、 「loopCount」决定随机地鼠地图在几次 loop 循环后要更新等等。另外, 「#define DELAY\_TIME」设定 loop间隔时间、「#define LOOPCOUNT\_MAX」 决定随机地鼠地图在几次循环后要重新产生、「#define GAME\_TIME」决定游 戏进行时间长度、「#define MOLE\_NUM\_MAX」决定一次出现的最大地鼠数 量等等。函式则增加了「ClearMoleData()」、「ClearKeyData()」、「GameStart ()」、「GameEnd()」等等,处理游戏的流程。

setup()阶段与前面范例类似,比较需要注意的是,由于此程序需要产生随机数,因此使用了「randomSeed(analogRead(0));」语法,当作随机数产生器的初始化,参数栏内的「analogRead(0)」目的是使用一个无连接的脚位,确保随机数产生出来够乱。

loop()内的流程较复杂,读者请参考下面概略流程图:

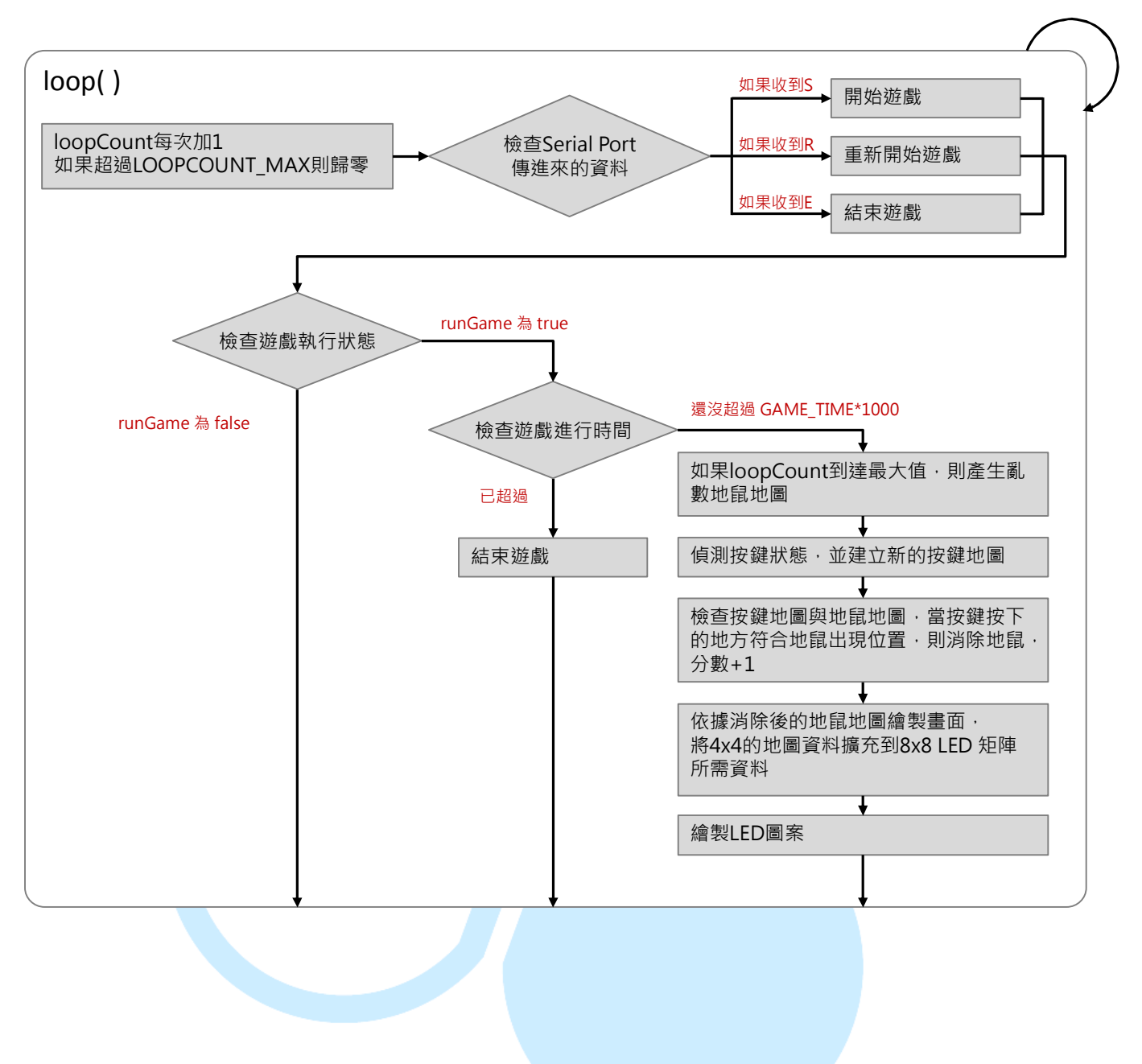

www.86duino.com

检查按键地图与地鼠地图的方式如下图:

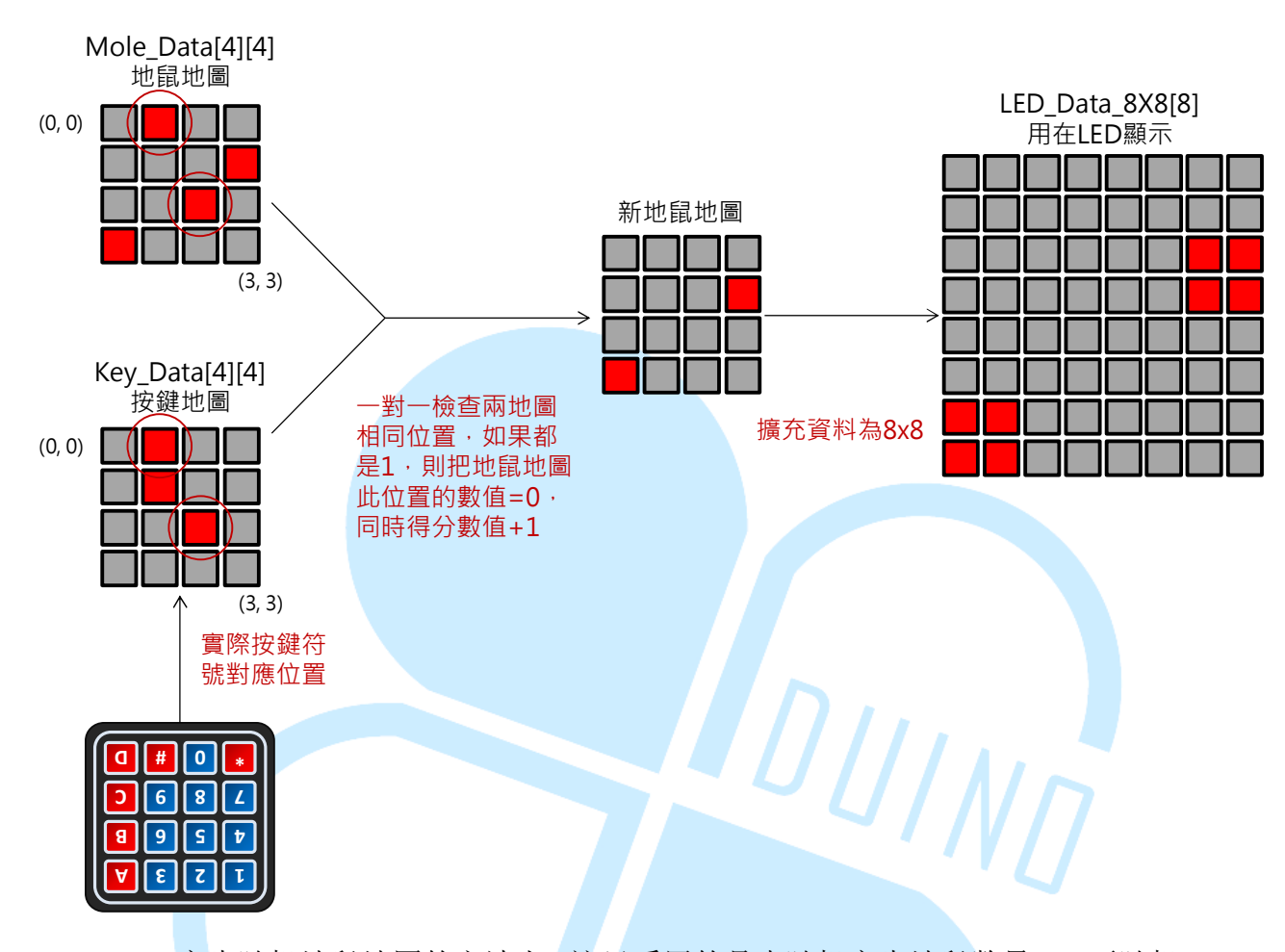

产生随机地鼠地图的方法上,这里采用的是先随机产生地鼠数量 N,再随机 产生 N 组范围在 0~3 的行数、列数,并把这些位置的数值变成 1 (表示有出现 地鼠),当然位置有可能会重迭,所以最多只会一次出现 N 只地鼠而已。语法 「long num = random(min, max)」会让 num 的数值为介于「大于等于 min~ 小于 max」之间的随机数字。

经由上述的流程以及矩阵键盘、LED 矩阵模块的配合,便可以完成一个简单的打地鼠游戏,而读者也可以在这个概念上加上其他 I/O 装置功能,例如用按钮启动游戏、RC 伺服马达驱动地鼠升降、用 7 段显示器显示游戏进行状态及得分数、打中地鼠时发出音效等等,有很大的发挥空间呢。

游戏的难度则可以藉由调整 LOOPCOUNT\_MAX (调整地鼠地图的变动速度)、MOLE\_NUM\_MAX (调整地鼠一次出现的最大数量)的数值、gameTime (调整每回合时间长度),来达到不同的难度等级,这些就有待读者自行尝试改装啰。